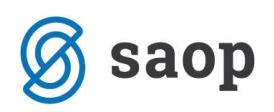

## Uporaba Knjižnih skupin v Fakturiranju

V primeru kadar želimo izdane fakture knjižiti na različne konte glede na izdano fakturo in zaračunano blago/storitev predlagamo uporabo knjižnih skupin.

Šifrant knjižnih skupin se nahaja v modulu Fakturiranje pod zavihkom 'Šifranti'.

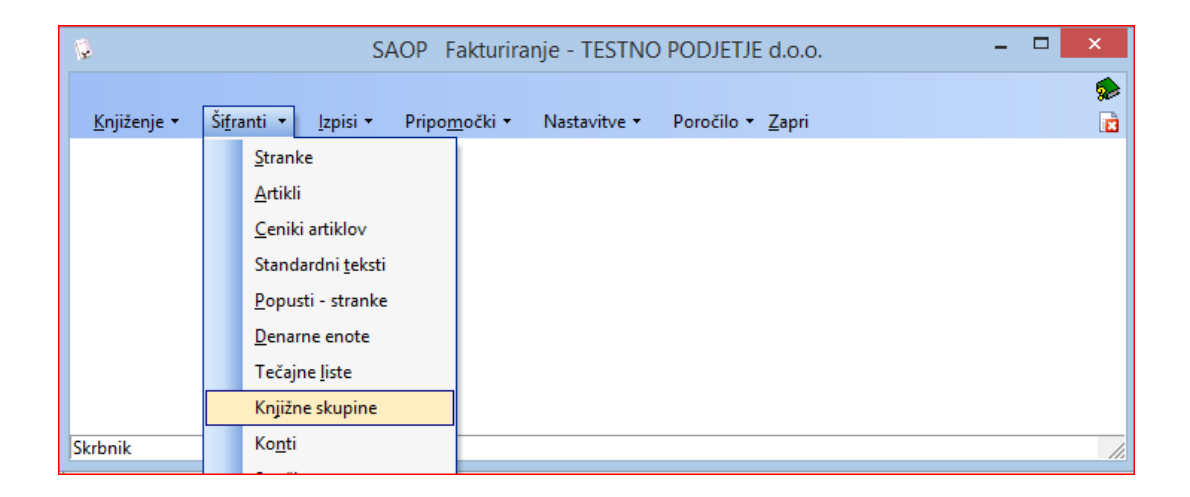

Tu dodamo toliko različnih knjižnjih skupin kolikor različnih kontov terjatev in davkov koristimo pri izdanih računih. S klikom na gumb 'Vnesi zapis' dodamo novo knjižno skupino.

| <u>14</u>  |                           | SAO   | P Fakturiranje - TEST  | NO PODJETJE d.o.      | Э.                      |                   | - 🗆 🛛             |
|------------|---------------------------|-------|------------------------|-----------------------|-------------------------|-------------------|-------------------|
| Knjižne sk | upine - Računi            |       |                        |                       | Į.                      | 🗙 🖻 🖨             | 🖣 🕅 🎭             |
|            | Naziv                     |       |                        |                       | 🔍 50 📑 🗆 Vsi zap        | pisi 🛛            | ) 🕆 🛛 🖓           |
| Šifra      | <ul> <li>Naziv</li> </ul> | Kupci | Realizacije - storitve | Realizacije - izdelki | Realizacije - materiali | Realizacije - tro | ovsko blago Rei 🔺 |
| 2          | Posebni pogoji            | 1200  | 7601                   | 7011                  | 7011                    | 7601              |                   |
| 1          | splošna skupina           | 120   | 760                    | 701                   |                         | 702               |                   |
|            |                           |       |                        |                       |                         | /                 |                   |
|            |                           |       |                        |                       |                         |                   |                   |
|            |                           |       |                        |                       |                         |                   |                   |
|            |                           |       |                        |                       |                         |                   |                   |
|            |                           |       |                        |                       |                         |                   |                   |
|            |                           |       |                        |                       |                         |                   |                   |
|            |                           |       |                        |                       |                         |                   |                   |
|            |                           |       |                        |                       |                         |                   |                   |
|            |                           |       |                        |                       |                         |                   |                   |
|            |                           |       |                        |                       |                         |                   |                   |
|            |                           |       |                        |                       |                         |                   | ~                 |
| <          |                           |       |                        |                       |                         |                   | >                 |
| 2          |                           |       |                        |                       |                         |                   | 🔃 Zapri           |
| Skrbnik    | 001                       |       |                        |                       |                         |                   |                   |

S klikom na gumb '...' v polju Šifra dodamo novo šifro knjižne skupine ter jo poimenujemo.

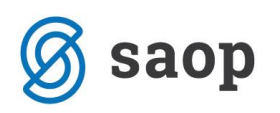

| 6                        | SAOP Fakturiranje - vnos - TESTNO PODJETJE d.o.o |   | ×       |
|--------------------------|--------------------------------------------------|---|---------|
| Knjižne skupine - Računi |                                                  | * |         |
| Šifra                    |                                                  |   |         |
|                          |                                                  |   | <br>- 1 |
| Vzorec DDV               | Nižja stopnja                                    |   |         |
| •                        | Splošna stopnja                                  |   |         |
| RACUNI<br>Kupci ···      | Ostalo …                                         |   |         |
| Kupci Dom, DE            | končni potrošniki                                |   |         |
|                          | končni potrošniki                                |   |         |
| Storitve                 | ZAOKROŽITEV RAČUNA                               |   |         |
| Izdelki                  | Zaokrožitve                                      |   |         |
| Materiali                | AVANSNI RAČUNI                                   |   |         |
| Trgovsko blago 🗾 😶       | Avans                                            |   |         |
| Embalaža                 | AVANS DDV<br>Nižja stopnja                       |   |         |
| Ostalo                   |                                                  |   |         |

| <b>\$</b>     | SAOP Šifran     | ti - TESTNO PODJETJE d.o.o. | - 🗆 🗙             |
|---------------|-----------------|-----------------------------|-------------------|
| Knjižne skupi | ne              | 🌆 🖈 🖻                       | 🖀 🕅 🕅 🏚           |
| Šifra         |                 | 🔍 50 📑 🗆 Vsi zapisi         | <u>ì</u> 🛛 🖄      |
| 🔽 Šifra       | Naziv           | ]                           | Vnesi zapis 🔨     |
| 1             | splošna skupina |                             |                   |
| 2             | Posebni pogoji  |                             |                   |
| 3             | skupina3        |                             |                   |
|               |                 |                             |                   |
|               |                 |                             |                   |
|               |                 |                             |                   |
|               |                 |                             |                   |
|               |                 |                             |                   |
|               |                 |                             | ~                 |
|               |                 |                             |                   |
| 3             |                 |                             | X Opusti √ Izberi |
| Skrbnik       | 001             |                             |                   |

Skupino poimenujemo, potrdimo in izberemo.

| 😺 SAOP Šifranti - vnos - TESTNO POD | DJETJE d.o 🗕 🗖 🛛 🛛 |     |
|-------------------------------------|--------------------|-----|
| Knjižna skupina                     | 🕑 🖿 🖈 🖻 💈          |     |
| Šifra 4                             |                    |     |
| Naziv IR Stroritve                  |                    |     |
| Opomba                              | ^                  | -   |
|                                     | ~                  |     |
|                                     | 🗙 Opusti 🖌 Potro   | di  |
| Skrbnik 001                         |                    | //. |

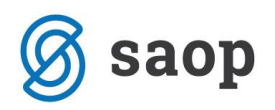

Knjižni skupini nastavimo želene konte in analitike. V kolikor za vneseno knjižno skupino polja niso pomembna jih pustimo prazna in takrat program ob knjiženju ta konto zajame iz nastavitev programa, če je potreba po takšni knjižbi.

| 12                                                                    |                         | SAOP Fakturiranje - vnos             | - TESTNO PODJETJE d.o.o.                                                        | - 🗆 ×                             |
|-----------------------------------------------------------------------|-------------------------|--------------------------------------|---------------------------------------------------------------------------------|-----------------------------------|
| Knjižne skupir                                                        | ne - Računi             |                                      |                                                                                 | 🕑 🐚 🗙 🗟 🎓                         |
| Šifra <mark>4</mark><br>Koda na<br><u>K</u> onti <u>A</u> rtikli/Skli | imena UPN               | itroritve<br>                        |                                                                                 |                                   |
| Vzorec DDV                                                            |                         |                                      | DDV<br>Nižja stopnja 26010 Obveznosti za<br>Splošna stopnja 26020 Obveznosti za | obračunani DDV nižja st           |
| RAČUNI<br>Kupci  <br>Kupci Dom. DE                                    | 12002                   | Terjatve do kupcev v državi-storitve | Ostalo<br>Nižja stopnja-<br>končni potrošniki<br>Splošna stopnja                |                                   |
| Storitve<br>Izdelki<br>Materiali                                      | 76003 ···<br>···        | Prihodki od prodaje - storitev       | ZAOKROŽITEV RAČUNA<br>Zaokrožitve <u>…</u><br>AVANSNI RAČUNI                    |                                   |
| Trgovsko blago<br>Embalaža<br>Ostalo                                  | ···<br>···<br>76003 ··· | Prihodki od prodaje - storitev       | Avans AVANS DDV Nižja stopnja                                                   |                                   |
| POPUSTI IN RA                                                         | ABATI<br>76003          | Prihodki od prodaje - storitev       | Ostalo                                                                          |                                   |
| Izdelki<br>Materiali                                                  |                         |                                      | Stroškovno mesto 0000011 ···· Strritveno sto                                    | rkovno mesto                      |
| Trgovsko blago<br>Embalaža                                            |                         |                                      | Delovni nalog<br>Referent                                                       |                                   |
| Ostalo                                                                | 76003                   | Prihodki od prodaje - storitev       | Analitika                                                                       | X <u>O</u> pusti √ <u>P</u> otrdi |
| Skrbnik                                                               | 001                     |                                      |                                                                                 | 1.                                |

## (Uporabljeni konti na sliki so izmišljeni!)

Na drugem zavihku 'Artikli/Sklic' lahko po potrebi določimo obliko sklica za zapiranje v dvostavnem knjigovodstvu in preko podšifranta 'Artikli knjižne skupine' lahko določimo na nivoju artikla na kateri konto prihodka se knjiži posamezna vrstica računa. Konti prihodka se iz drugega zavihka knjižne skupine predlagajo v vrstice in jih po potrebi lahko pretipkamo na samem računu. V knjiženje se v takšnem primeru vedno vzame konto prihodkov iz vrstice računa.

V primeru, da na vrstici računa ni konta, se konto vzame iz izbrane knjižne skupine, v kolikor ga tudi tukaj ni se konto poišče v nastavitvah knjiženja na sami knjigi računov (tukaj se lahko določi tudi strani knjiženja) in kot zadnja možnost, se konti vzamejo iz 'Nastavitev knjiženja' na nivoju modula Fakturiranje.

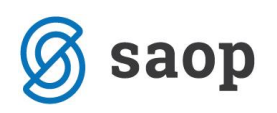

## Uporaba knjižnjih skupin

Ob vnosu izdanega računa na zavihku 'Knjiženje' izberemo opcijo 'Računi'.

Ob dodajanju novega računa vnesemo stranko, nastavimo ustrezne datume, lahko vnesemo še oznako dokumenta v polju 'Dokument' ter nastavimo 'Oznaka DDV' glede na način obračuna davka. V naslednjem koraku pa na zavihku 'Analitike' vnesemo polje 'Knjižna skupina'.

| Ś | 2                                                               |                   | SAOP Fakturiranje - T         |   | ĝ.                                                 | SAOP Fakturiranje -     |
|---|-----------------------------------------------------------------|-------------------|-------------------------------|---|----------------------------------------------------|-------------------------|
|   | Račun 2014 / RA - nov - Kupec                                   |                   |                               | 1 | Račun 2014 / RA - nov - Kupec                      |                         |
|   |                                                                 |                   | Za plačilo: 0,00(v ???)       |   |                                                    | Za plačilo: 0,00(v ???) |
|   | Splošno <u>N</u> aslovi <u>A</u> nalitike Opisi <u>V</u> rstice | e V <u>e</u> ze   |                               |   | Splošno Naslovi Analitike Opisi Vrstice Veze       |                         |
|   | Kupec - prejemnik                                               | Datum 3           | 31.03.2014 🔻 🖽 -> Zapade      |   | Knjižna skupina 🛛 🕂 🔐 👔 IR Stroritve               |                         |
|   | 0000009 🎲                                                       | DOB of 3          | 31.03.2014 ▼ do ▼ □ -> Zapade |   | Stroškovno mesto 11 🔅 🍌 Strritveno storkovno mesto |                         |
|   | Кирес                                                           | Kraj obdavčitve Š | Šempeter pri Gorici           |   | Stroškovni nosilec 🔐 🐊                             |                         |
|   |                                                                 | Zapade 3          | 31.03.2014 🔻 0 dni            |   | Delovni nalog                                      |                         |
|   |                                                                 | Dokument          |                               |   | Referent                                           |                         |
|   |                                                                 |                   |                               |   | Analitika                                          |                         |
|   |                                                                 | Oseba stika       |                               |   | Opis za knjigovodstvo                              |                         |
|   | Slovenija                                                       | Rabat             | 0,00 % 0,00 0,00 0,00 0,00    |   |                                                    |                         |
|   |                                                                 |                   |                               |   |                                                    |                         |

V kolikor vnesemo 'knjižno skupino' po vnosu vrstic računa je potrebno s klikom na gumb 🔯 uskladiti nastavitve knjiženja skupine še v pripadajoče vrstice računa.

Ob uporabi različnih knjižnih skupin pri izdanih računih priporočamo nastavitev obveznega vnosa tega polja. Nastavitev nastavimo v šifrantu 'Knjige dokumentov'. Izberemo knjigo in jo uredimo.

| Q.          |       |                 | SA                   | OP F   |    |              |                       |            |                 |                 |               |
|-------------|-------|-----------------|----------------------|--------|----|--------------|-----------------------|------------|-----------------|-----------------|---------------|
| Knjiženje 🔻 | Šifra | anti 🔹          | Iznisi 🔻             | Prinon | ţ, | SAOP         | Fakturiranje - T      | ESTNO PODJ | ETJE d.o.o      | . – 🗆           | ×             |
| Tulizarija  |       | Stranke         |                      |        | K  | Knjige dokum | entov                 |            | hi 🙀 [          | 👌 🔐   🗞 🕅       | 9 👳           |
| Artikli     |       |                 | П                    | Naziv  |    | Q 50 ÷       | Vsi zap               | isi 🖹      |                 |                 |               |
|             |       | <u>C</u> eniki  | artiklov             |        | Ь  | č:c          | l - Martin            | •          | ]<br>[m_        |                 | A             |
|             |       | Standa          | ardni <u>t</u> eksti |        | Н  | Sifra        |                       | v          | TIP<br>D = X == | Predpona skiica | Vrs ^         |
|             |       | <u>P</u> opus   | ti - stranke         |        | Ŀ  | AVAINSI      | Izdaja Avansnin rad   | unov       | Racun           |                 |               |
|             |       | <u>D</u> enari  | ne enote             |        | ┢  |              | Preuracurii<br>Račupi |            | Preuracum       | · · · ·         | 10            |
|             |       | Tečajn          | e <u>l</u> iste      |        | Ľ  | 184          | Računi iz negotovin   | e          | Račun           |                 | 10            |
|             |       | Knjižn          | e skupine            |        | E  | ZA           | Zahtevki              | -          | Račun           |                 | 22 2          |
| Skrbnik     |       | Ko <u>n</u> ti  |                      |        | E  |              |                       |            |                 |                 |               |
|             |       | Strošk          | <u>o</u> vna mesta   |        | L  |              |                       |            |                 |                 |               |
|             |       | Strošk          | ovni nosilci         |        | L  |              |                       |            |                 |                 |               |
|             |       | <u>R</u> efere  | nti                  |        | L  |              |                       |            |                 |                 |               |
|             |       | Analiti         | k <u>e</u>           |        | L  |              |                       |            |                 |                 |               |
|             |       | Pre <u>v</u> oz | na sredstva          |        | L  |              |                       |            |                 |                 | ~             |
|             |       | Knjige          | dokumento            | v 🚤    | 1  | :            |                       |            |                 |                 | >             |
|             |       | Odpad           | ina em <u>b</u> alaž | a      | Ē  |              |                       |            |                 |                 | th and        |
|             |       | Prodaj          | ne provizije         |        | L  | 5            |                       |            |                 | U.              | <u>_</u> apri |
|             |       | Ostali          | šifranti             | +      | Sk | rbnik        | 001                   |            |                 |                 | 11.           |

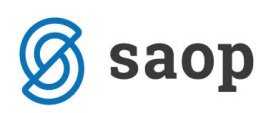

| 😓 SAOP Fakturira | anje - sprememba - | TESTNO PODJE  | TJE | - 5  | x |
|------------------|--------------------|---------------|-----|------|---|
| Knjiga dokumento | DV                 |               | 21  | ii 🗙 |   |
| Šifra            | RA                 |               |     |      |   |
| Naziv            | Računi             |               |     |      |   |
| Tip dokumenta    | Račun 👻            |               |     |      |   |
| Predpona sklica  | 10                 |               |     |      |   |
| Vrsta izdaje MSP |                    |               |     |      |   |
| Skladišče        |                    |               |     |      |   |
| Obvezen vnos     |                    |               |     |      |   |
|                  | Dokument           | Referent      |     |      |   |
|                  | Stroškovno mesto   | Delovni nalog |     |      |   |
|                  | Stroškovni nosilec | Analitika     |     |      |   |
|                  |                    |               | 3   |      |   |

V področju 'Obvezen vnos' postavimo 'kljukico' v polje ob 'Knjižna skupina'. S tako nastavitvijo bo program vedno zahteval vnos knjižne skupine pred vnosom vrstic računa. S to nastavitvijo dosežemo sprotno kontrolo, da nas program opozarja, da se ob vnosu računa odločimo kako bomo ta račun dalje knjižili v dvostavno knjigovodstvo.

Knjižna skupina se lahko na izdane račune tudi sama predlaga iz šifranta 'Knjige dokumenov', če je tam izpolnjena, v nasprotnem se lahko predlaga še iz splošnih nastavitev modula Fakturiranje.

Knjižna skupina lahko vsebuje tudi podatek 'Koda namena UPN' in 'Vzorec za DDV'. Koda namena se na račun predlaga iz knjižne skupine a jo lahko spremenimo na računu v zavihku analitike. Vzorec DDV pa ne nosi svoje funkcije ob knjiženju kot le to, da se v primeru knjiženja preko besedilnih datotek kot oznaka prenese.

\*\*\* Navodila pripravljena z različico iCentra 2018.10.000, z naslednjimi dopolnitvami programa se navodila lahko spremenijo v skladu z objavljenimi novostmi na spletni strani: http://help.icenter.si/sl/zgodovinarazlicic in http://podpora.saop.si/ .

Šempeter pri Gorici , 1.4.2014

Dejan Prutky, SAOP d.o.o.